# 保存版

# Chromebook を用いた Google Classroom へのログイン

#### 丹陽西小学校

1 Chromebook を家の Wi-Fi につなぐ

ばんごう おね せってい Chromebookの勝号が同じものでも ちがうものでも、ネットワークの設定を聞かれるときは、 同じように行いましょう。

クロームブック ワイファイ 学校からのChromebookを家のWi-Fiにつなぐ方法です。 ワイファイ 家のWi-Fiのパスワードが必要です。おうちの方と一緒に行いましょう。

## 家のWi-Fiにつなぐ

でんげん

- 1. 電源を入れてネットにつなぎます
- - () ボタンを押します。

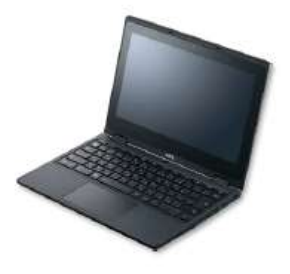

えら ②家で使っているWi-Fiの名前を選びます。

がにん ※おうちの方に確認しましょう。

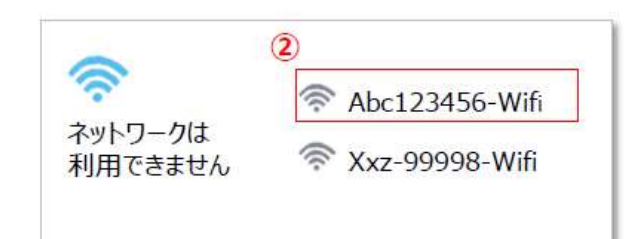

③ パスワードを入れます。

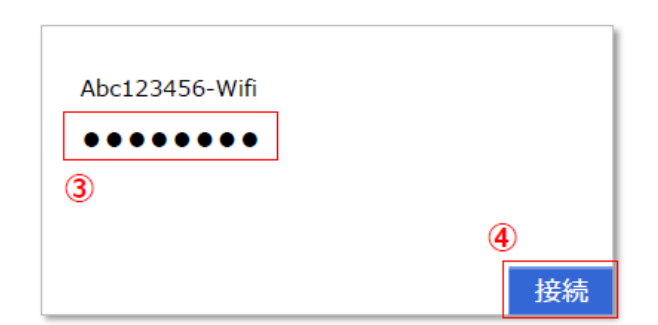

せつぞく
④ [接続] をクリックします。

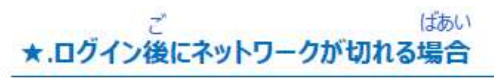

き じょうたい ばあい ① ネットが切れた状態 
② になった場合は じかん ぶぶん 時間の部分をクリックします。

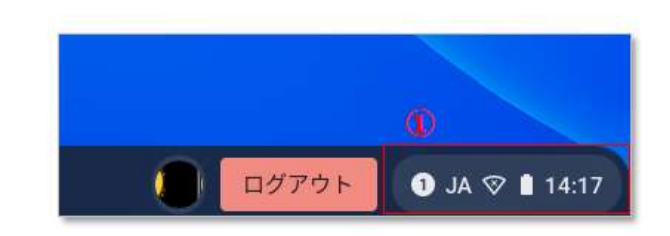

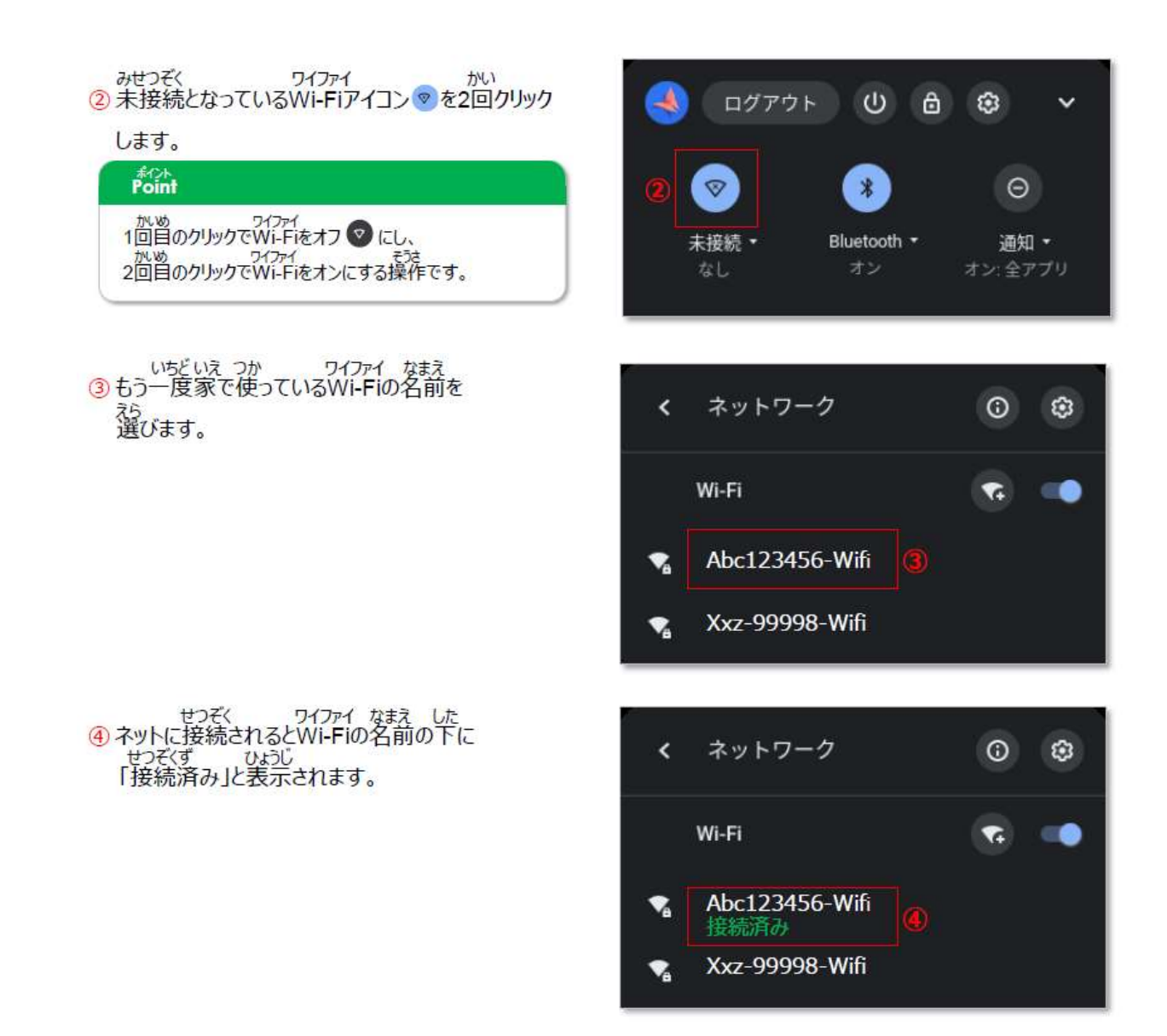

## 2 Chromebook にログインし、Classroom に入る

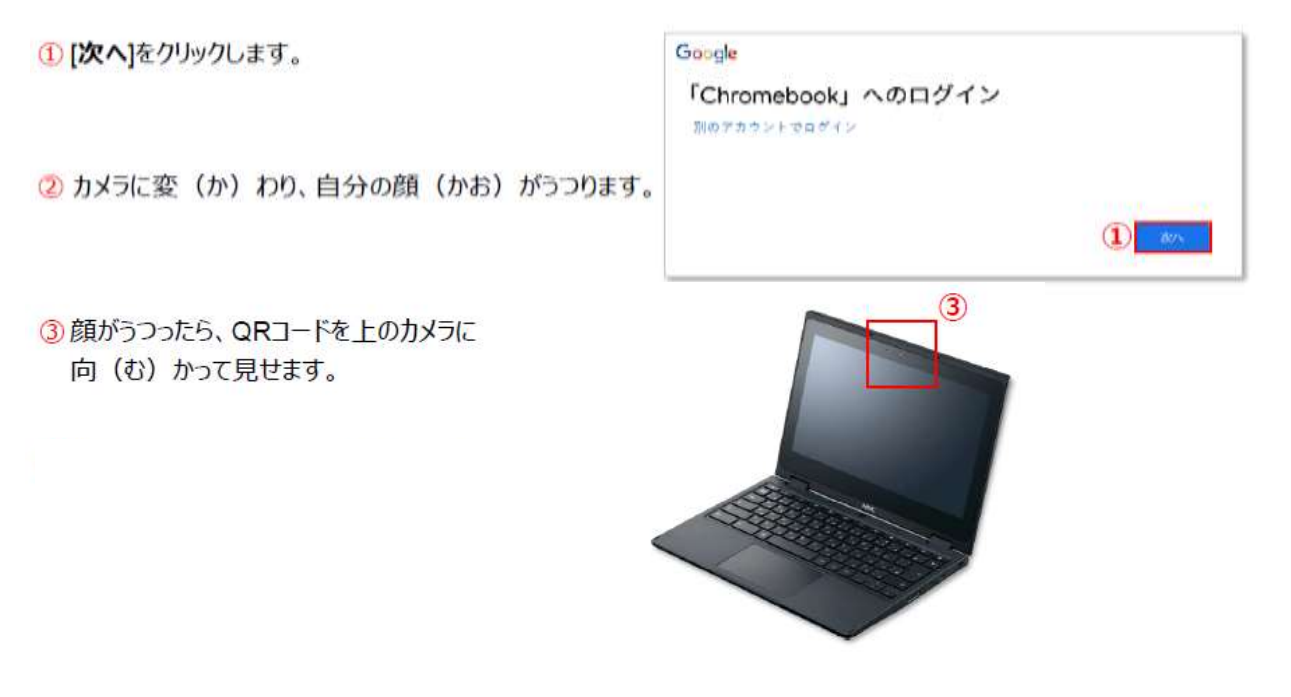

 ④ Classroom のウィンドウが自動(じどう)で表示 (ひょうじ)されます。自分に関係(かんけい)の あるクラスを選択(せんたく)します。

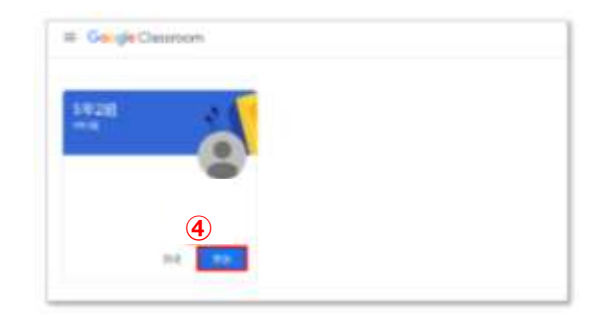

### 3 先生からの指示を確認する

① 中央(ちゅうおう)に表示されている、先生からのメッセージを確認(かくにん)し、その操作(そう

| さ)を行います。 | 期限期近<br>後上時間の近い課題はあり<br>ません | (2) 29326985422837                                                                   | # |
|----------|-----------------------------|--------------------------------------------------------------------------------------|---|
|          | ずべて表示                       | 共生<br>16-41<br>141回の皆さん、こんに可は、<br>下の10/2テストに回知して、送信しましょう 1<br>10/2テスト<br>Google フォーム | Ŧ |

#### **4** Chromebook を終了する

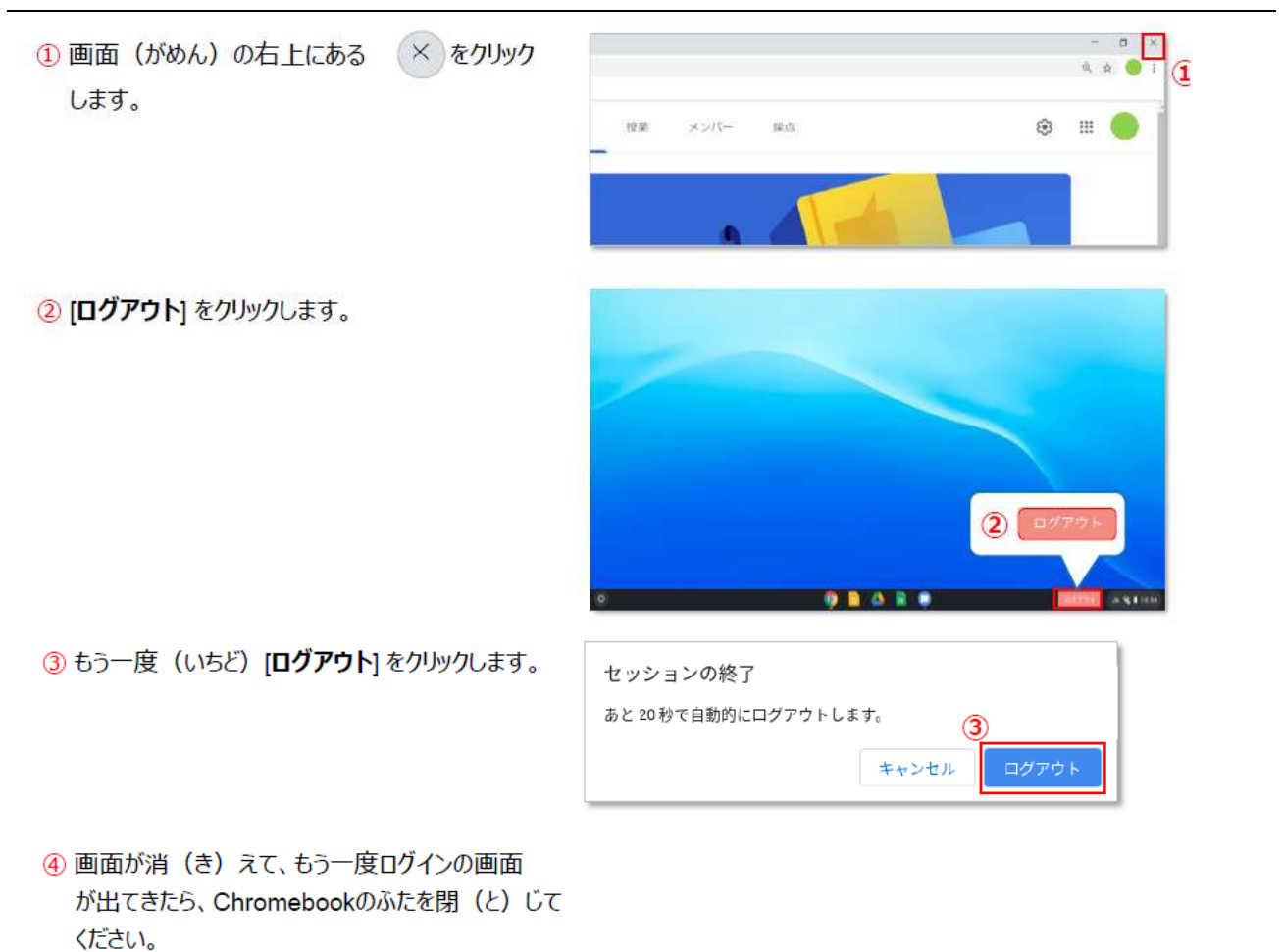

### ★ ご家庭に Wi-Fi 環境がない場合

以前の調査で、「ご家庭に Wi-Fi がない」と回答いただいたご家庭には、Wi-Fi を用いる必要のない端 末(LTEモデル)を貸し出しています。上記**1**の手順を、以下で置き換えてください。

画面(がめん)を開き(ひらき)ます。
 なかなかつかないときは、横(よこ)にある
 ボタンを押します。

Chromebookはキーボードでも、スマホのように 画面をさわっても動かせます。

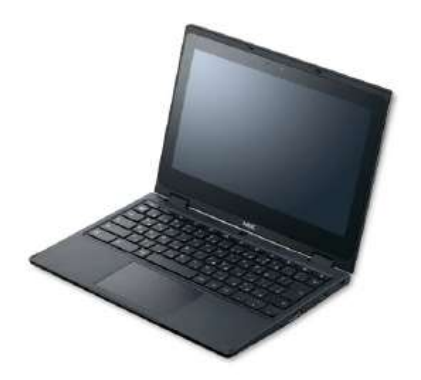

2

[ ... Softbank] をクリックします。

③ [接続(せつぞく)] をクリックします。

④ [×] をクリックして画面(がめん)を閉(と)じま す。

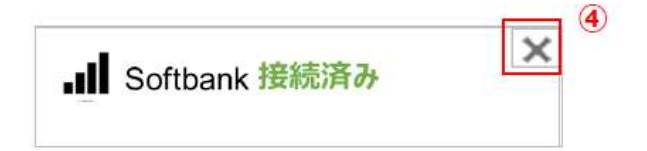

学校からのChromebookをご自宅のWi-Fiに繋いで使用した後、学校へ返却する前にご自宅の ネットワーク情報の削除をお願いします。

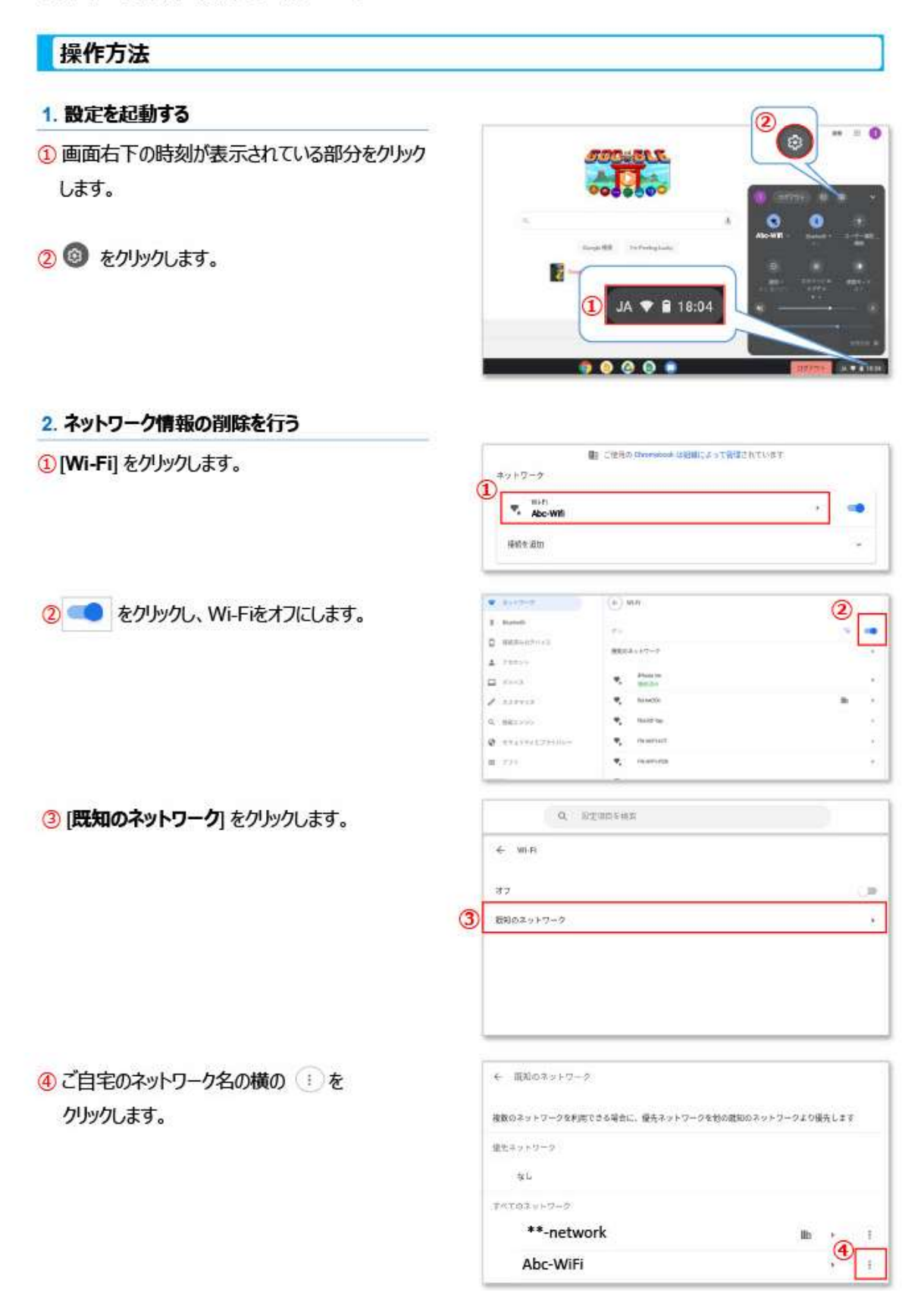

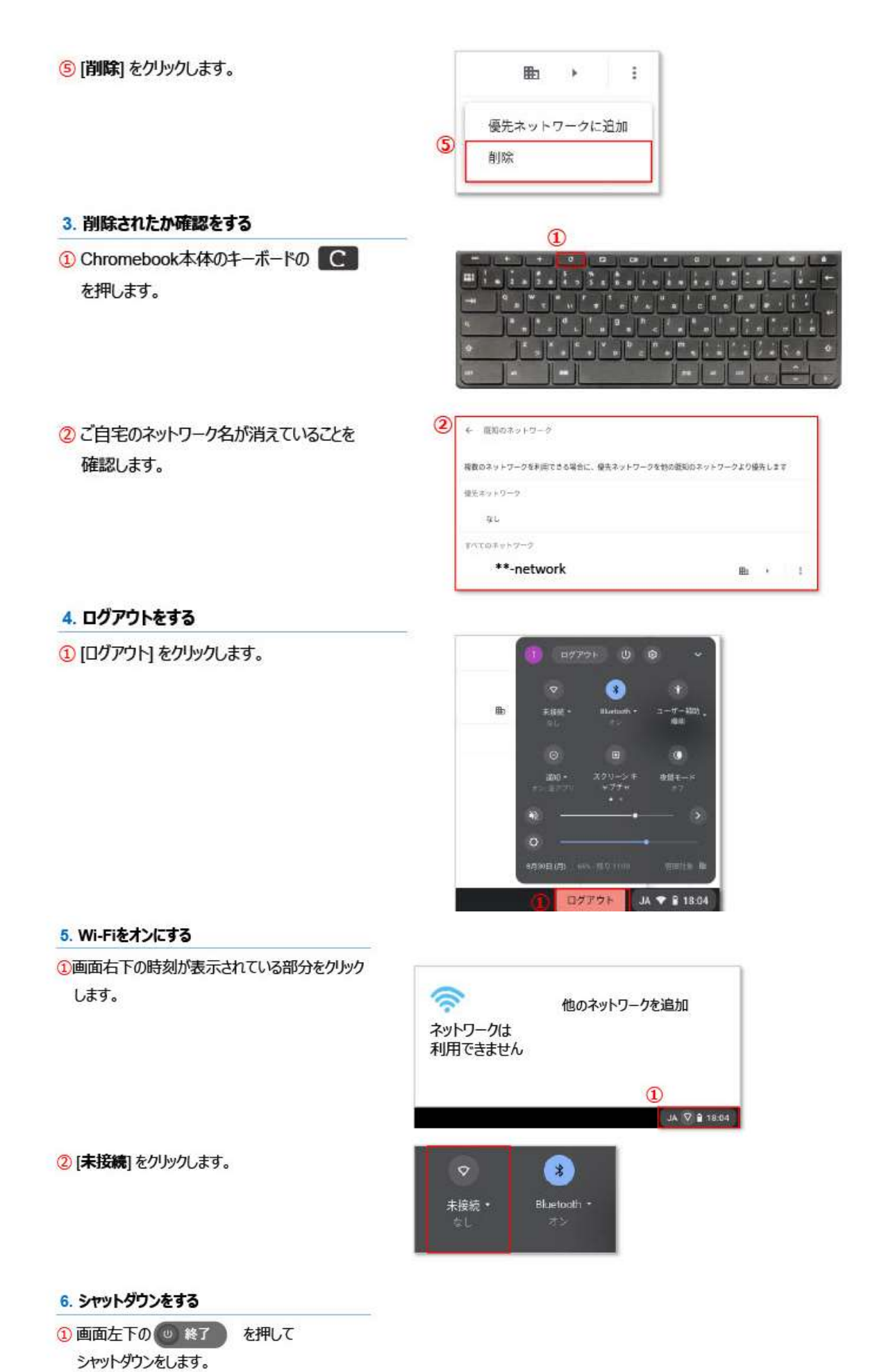

- 6 / 6 -